#### 接続方法 専用アプリをインストールして時刻を合わせる

# ◎事前にスマートフォンのBluetooth機能がONになっていることを確認してください。

### 1. 専用アプリをインストールする

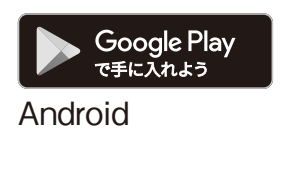

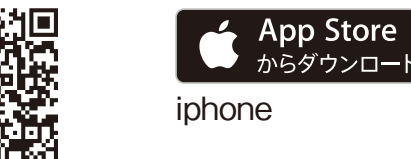

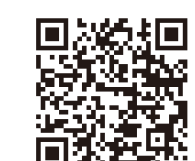

アプリサイトから、専用アプリ「RHYTHM SHAREWAVE」をインストールしてください。 Android™ 搭載のスマートフォンをご使用の場合は Google Play、iPhone の場合は iTunes App Store から「RHYTHM SHAREWAVE」アプリをダウンロードして、インストールしてください。 Android™ 6.0以降、または iOS 8.0以降の機種に対応します。

※専用アプリのアップデートは不定期に行います。お使いのスマートフォンをバージョンアップされ たタイミングによっては、一部機能でご使用できない(ご対応できない、不具合が生じる)場合が ございますので、あらかじめご了承ください。

### 2. 専用アプリを起動する

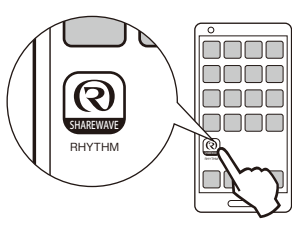

スマートフォンの画面上に接続に関する指示がでますので、アプリ 画面は表示させたままにしてください。 ※接続には時計とスマートフォン両方の操作が必要になります。 ※スマートフォンの設定は時計から10m以内で行ってください。 ※再接続をするときなど、時計が既に動いている場合は、本紙裏 面の「■ スマートフォンと再接続する」をご参照ください。

## 3. 親機を登録する

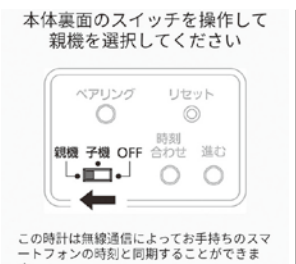

#### 本項目では、最初の1台目(親機)を設定する手順を説明します。 時計裏面操作部のBluetooth設定スイッチを「親機」に切り替え、

楊枝など細いものでリセットボタンを押してください。

○2台目以降の時計を子機として追加する場合は、本紙裏面の【子 機の追加方法】をご参照ください。

○Bluetooth通信を利用しないで、手動で時刻を合わせる場合は、 別紙「取扱説明書」の「手動での時刻合わせ」をご参照ください。 Bluetooth設定スイッチを「親機」に切り替えたら、アプリ画面下 部の「次へ」をタップしてください。

### 本製品でできること

本製品は、スマートフォンやタブレット端末などのスマートデバイス(本書では以下、総称して「スマートフォン」と表記します)の専用アプリを利用することで、スマートフォンと時計の時刻を同期させることができます。

<u>ができます。</u>

また、1台目を親機として、2台目以降を子機として登録することで、複数の子機に親機から時刻 データが自動送信されます。

接続については、本紙の【接続方法】【子機の追加方法】をご参照ください。

※接続には時計とスマートフォン両方の操作が必要になりますので、時計は接続させてから設置し てください。

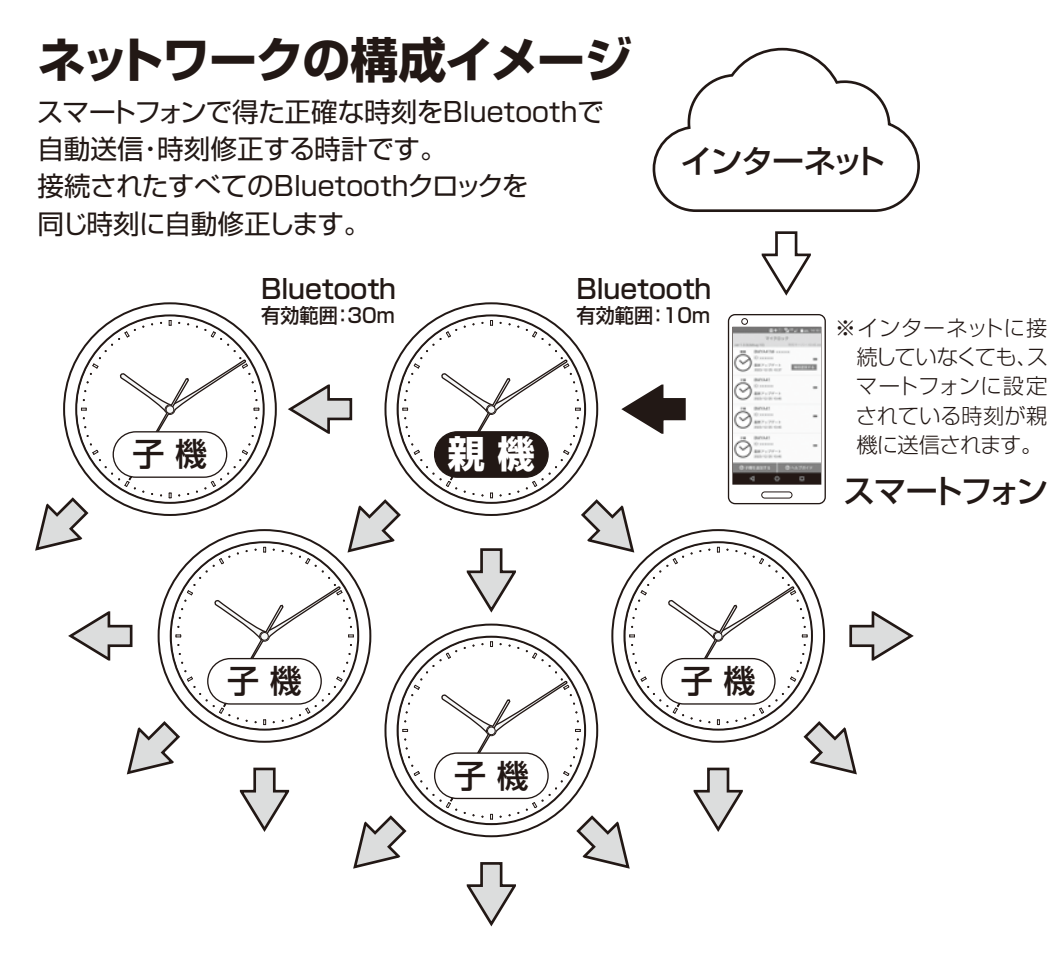

# 4. 電池を入れる

•1台だけ使用する場合は「親機」を選択し

※画像はアプリ画面の表示例です。

電池蓋を取り外し時計本体単3 形アルカリ電池を4本入れて電 池蓋を取り付けてください。

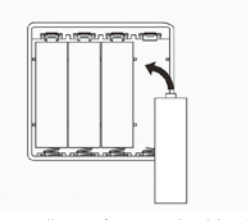

○時計の電池ぶたを取り外し、電池ボックスに単3形アルカリ乾電
 池を4個入れて、電池ぶたを取り付けてください。
 ○雪池を1れて雪池ぶたを取り付けたら、スプリ画で下部の「次

○電池を入れて電池ぶたを取り付けたら、アプリ画面下部の「次 へ」をタップしてください。

※電池を入れた後にBluetooth設定スイッチを切り替えた場合 は、必ずリセットボタンを押してください。

※画像はアプリ画面の表示例です。

5. 受信表示ランプを確認する

接続状態を受信表示ランプで確 認してください。 \_\_\_\_\_\_\_

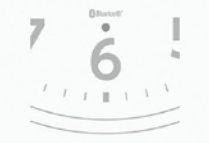

痛めることがありますのでご注意ください。 時計の文字板下の受信表示ランプが青色に点灯したらアプリ画面 下部の「次へ」をタップしてください。

ランプを正面から長時間見つめると、目を

※はじめて登録させるときは、この時点では点滅しません。

- ●青色点灯…接続待機状態
- ●青色点滅…接続成功

※接続が成功すると、約2分で点滅が消灯します。

※30分以上接続待機状態が続く場合は、接続失敗となり青色 LEDが消灯します。

# Bluetooth<sup>®</sup> 搭載クロック スマートフォンアプリ接続ガイド

#### ●子機は最大30台まで接続可能

#### ●子機は子機同士の中継局として使用可能

※Bluetooth接続の有効範囲は規定値です。壁などの遮蔽物があると、より狭くなる場合があります。使用可能 距離を保証するものではありませんのでご了承ください。 ・時計裏面操作部のペアリングボタンを5秒
 間押し続けると、再び接続待機状態になります。
 ※画像はアプリ画面の表示例です。

●30分以上接続待機状態が続く場合は、接続 失敗となり青色LEDが消灯します。

●点灯…接続待機状態
●点減…接続成功

※時計裏面操作部のペアリングボタンを5秒間押し続けると、再び 接続待機状態になります。

### 6. 親機を専用アプリに登録して時刻を合わせる

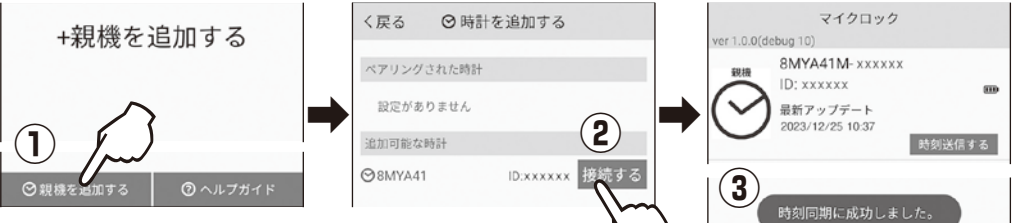

①アプリ画面の「親機を追加する」をタップしてください。
 ②アプリ画面に表示されている対象の時計をタップしてください。
 ③時計の受信表示ランプが点滅したら接続成功です。
 時計の針が早送りでアプリ画面の時刻表示と同じ時刻に移動します。

#### 時計を1台で使用する場合は、以上で設定終了です。 2台目以上を子機として使用する場合は、本紙裏面の【**子機の追加方法】**をご参照ください。

# 子機の追加方法

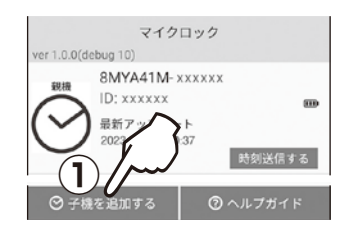

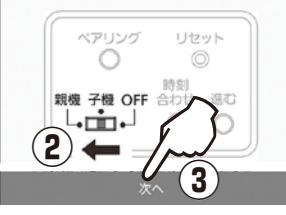

4

5

接続状態を受信表示ランプで確

認してください。

子機を選択してください。

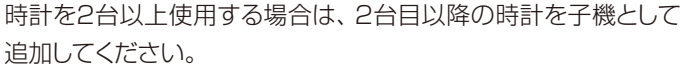

- 1つのスマートフォンで複数の時計の時刻管理ができます。
- ※親機とスマートフォンが接続している状態で操作をする必要が あります。

#### 子機を追加する手順は以下の通りです。

①専用アプリのホーム画面下部にある「子機を追加する」をタップ 本体裏面のスイッチを操作して します。

> ②時計裏面操作部のBluetooth設定スイッチを「子機」に切り替 え、楊枝など細いものでリセットボタンを押してください。

③Bluetooth設定スイッチを「子機」に切り替えたら、アプリ画面 下部の「次へ」をタップしてください。

#### ④電池を入れる

- ○時計の電池ぶたを取り外し、電池ボックスに単3形アルカリ乾 電池を4個入れて、電池ぶたを取り付けてください。
- ○電池を入れて電池ぶたを取り付けたら、アプリ画面下部の「次 へ」をタップしてください。

※本紙裏面「4. 電池を入れる」をご参照ください。

⑤青色LEDで接続の確認をする

時計の文字板下の受信表示ランプが青色に点灯したらアプリ画 面下部の「次へ」をタップしてください。

- ●青色点灯…接続待機状態
- ●青色点滅…接続成功

※はじめて登録させるときは、この時点では点滅しません。

※本紙裏面「5. 受信表示ランプを確認をする」をご参照ください。

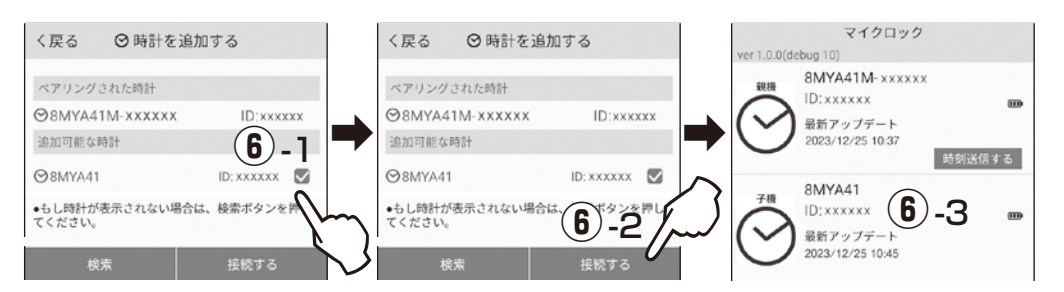

⑥子機を専用アプリに登録して時刻を合わせる

- -1 アプリ画面に表示されている対象の時計に↓が入っていることを確認してください。
- -2 アプリ画面下部の「接続する」をタップしてください。
- -3時計の受信表示ランプが点滅して、アプリ画面に子機が表示されたら接続成功です。 時計の針が早送りでアプリ画面の時刻表示と同じ時刻に移動します。

子機を追加して使用する場合は、以上で設定終了です。子機を複数台追加する場合も上 記の手順で同様に設定してください。

# 専用アプリの機能

時計と接続することで時計の各種情報を専用アプリで確認することができます。

#### (時計の電池残量を確認する

専用アプリのホーム画面から登録されている時計の電池残量の目安を確認することができます。

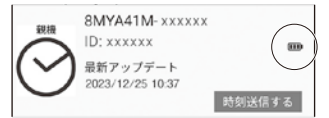

電池残量が約100%~約80% ■ 電池残量が約60%~約40% ■ 電池残量が約20%~約0%

電池の残量表示はおおよその目安です。

電池残量が 🗩 になると、およそ2ヵ月で秒針が12時位置に停止します。 明るいところで時計の秒 針が止まる場合は、電池の交換時期お知らせ機能によるものです。早めに電池を交換してください。 ※電池の交換時期お知らせ機能についての詳細は、別紙の取扱説明書を参照してください。

# 接続(ペアリング)について

# ┃スマートフォンが接続できないとき

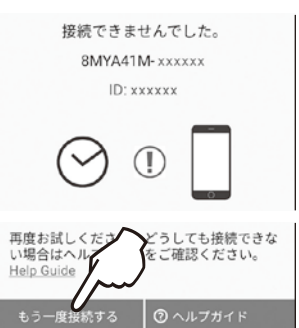

スマートフォンが時計と接続できない場合は、アプリ画面下部の「も う一度接続する」をタップしてください。以下の操作でも接続ができ ない場合は、専用アプリの「ヘルプガイド」を併せてご確認ください。

- ●スマートフォンの「Bluetooth設定」がONになっているか確認する。 OFFの場合はONにしてください。
- ●スマートフォンの接続情報を削除する。 スマートフォンの「Bluetooth設定」の一覧から、「8MYA41M-xxxxx」 を選択し、登録を解除してから再度接続(ペア設定)してください。 ※xxxxxには個別のIDが入ります。

■ スマートフォンと再接続する(ペアリングボタンを使う)

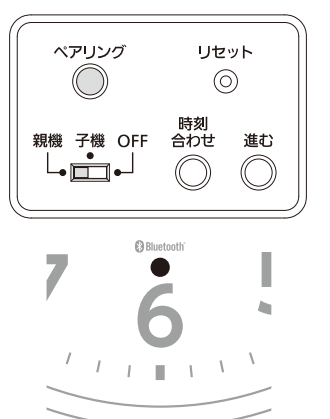

時計は、スマートフォンが接続範囲外に移動したときや電源がOFF になったときに接続が解除されますが、スマートフォンが接続範囲 内に移動した場合や電源がONになると自動的に再接続します。

#### 自動で再接続できない場合

手動で再接続する場合は、時計の裏面操作部にあるペアリングボ タン(注)を5秒間押し続けてください。時計の正面下部にある青色 LEDが点灯して接続待機状態になります。

※本紙裏面「5. 受信表示ランプを確認する」をご参照ください。 注)ペアリングボタンで再接続すると、登録情報が解除されます。親機 でこの操作を行った場合、全ての子機情報が解除されるのでご注 意ください。自動での再接続が困難な場合のみ行ってください。

# ■ スマートフォンの接続を解除する

別のスマートフォンと接続するときなどは、スマートフォンから時計との接続を解除できます。

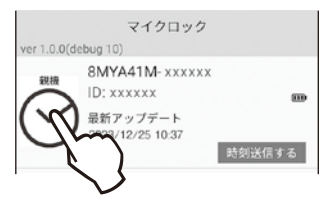

専用アプリのホーム画面にある解除したい時計のアイコンを約2 秒間、長押ししてください。

接続解除の確認がアプリ画面がでますので、「はい」をタップしてく ださい。接続解除画面表示中は、時計の受信表示ランプが速く点滅 します。

# 動作や操作方法が不明なとき

動作や操作方法に不明な点がある場合は、専用アプリのヘルプガイドを参照してください。ヘルプ 項目に記載のない症状や操作については、当社お客様相談室にお問い合わせください。

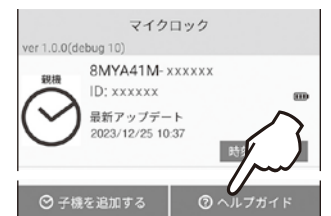

ヘルプ項目を見る

インストールした [RHYTHM SHAREWAVE] アプリを起動させ てください。

アプリ画面右下にある「ヘルプガイド」をタップすると、当社HP上 のヘルプガイド画面に移動します。

https://rhythm.jp/products/data/manual/8MYA41/guide

お問い合わせ先

お問い合わせに際しては、製品番号(型番) 「8MYAOO」をお伝えください。 お客様相談室 0120-557-005 (フリーダイヤル) 受付時間 9:00~17:00(土日、祝日および当社休日を除く)

### (ご使用上のご注意

#### 法律上のご注意

Bluetooth通信の適合や認証を取得していない国や地域では、Bluetooth通信の使用が法的 に認められない場合があります。使用許可のない国や地域で本製品を利用すると、法的に罰せら

### (時計の表示名を変更する

複数登録した時計の管理やお好みにより、時計の表示名を変更することができます。

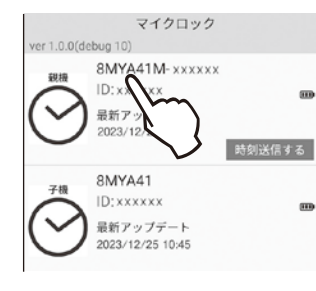

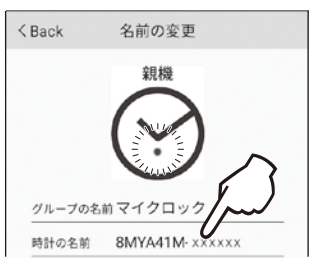

1.専用アプリのホーム画面から表示名を変更したい時計を選ん でタップしてください。

※時計が1台のみの場合は、親機1台しか表示されません。画像は 子機を接続している場合の表示例です。

2.表示名は「グループ名」と「個別の時計名」を変更できます。 専用アプリの変更表示画面から、変更したい「グループ名」また は「個別の時計名」をタップしてください。

表示名にカーソルが出ますので、名称の変更をしてください。名 称の変更をしたら、アプリ画面下部の「OK」をタップして表示名 の変更を完了させてください。

※変更中はアプリ画面と時計の受信表示ランプが速く点滅しま す。約2分間で時計の受信表示ランプは消灯しますが、アプリ画 面はそのままです。

れることがあります。 本製品は日本国内でのみ使用してください。

#### 接続範囲について

本製品とスマートフォンとの接続可能な距離は、最大で約10mです。壁などの遮蔽物があると、 より狭くなる場合があります。使用可能距離を保証するものではありませんのでご了承ください。

#### スマートフォンの操作について

Bluetooth機能の設定やアプリのインストール/アンインストールなど、スマートフォンの操作に ついては、スマートフォンの取扱説明書をご確認ください。

万一、本製品の使用により生じたスマートフォン、タブレット端末等のメモリーデータ消失や通話 不能等の損害、および逸失利益または第三者からのいかなる請求についても、当社では一切そ の責任を負えませんので、あらかじめご了承ください。

Android™、Google Play および Google Play ロゴは Google Inc.の商標です。

Apple、Apple ロゴ、iPhone、および iPod touch は米国その他の国で登録された Apple Inc.の商標です。App Store Apple Inc.のサービスマークです。

Bluetooth ワードマークとロゴは、Bluetooth SIG, Inc. 所有であり、ライセンス取得者「リズム時計工業株式会社」 のマーク使用は許可を得ています。その他のトレードマーク及びトレードネームは各所有者のものです。